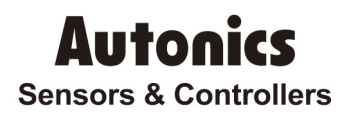

## High accuracy standard temperature controller

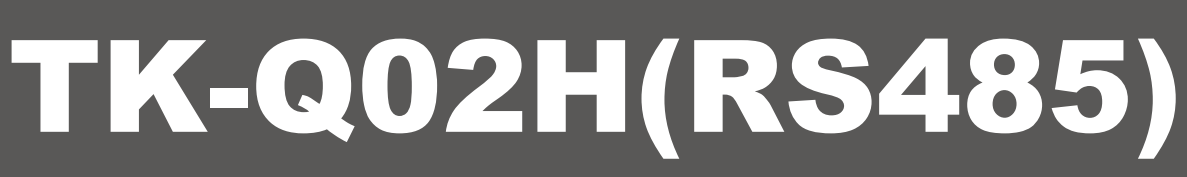

## **Technical Support Manual**

# 

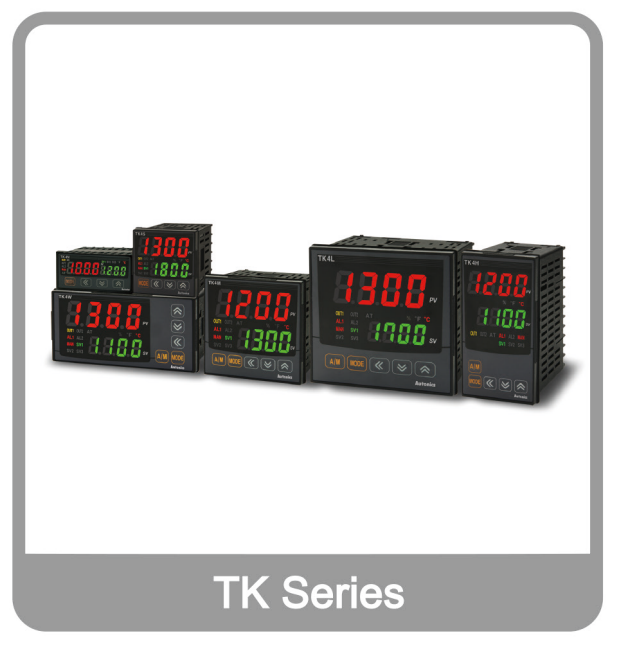

Thank you very much for selecting Autonics products. For your safety, please read the following before using.

## Preface

Thank you very much for selecting Autonics products.

Please familiarize yourself with the information contained in the **Safety Precautions** section before using this product.

This user manual contains information about the product and its proper use, and should be kept in a place where it will be easy to access.

## **Technical Support Manual Guide**

- Please familiarize yourself with the information in this manual before using the product.
- This manual provides detailed information on the product's features. It does not offer any guarantee concerning matters beyond the scope of this manual.
- This manual may not be edited or reproduced in either part or whole without permission.
- This manual is not provided as part of the product package. Please visit our home-page (www.autonics.com) to download a copy.
- The manual's content may vary depending on changes to the product's software and other unforeseen developments within Autonics, and is subject to change without prior notice. Upgrade notice is provided through our homepage.
- We contrived to describe this manual more easily and correctly. However, if there are any corrections or questions, please notify us these on our homepage.

## **Technical Support Manual Symbols**

| Symbol    | Description                                                                  |
|-----------|------------------------------------------------------------------------------|
| Note      | Supplementary information for a particular feature.                          |
| Å Warning | Failure to follow instructions can result in serious injury or death.        |
| A Caution | Failure to follow instructions can lead to a minor injury or product damage. |
| Ex.       | An example of the concerned feature's use.                                   |
| ×1        | Annotation mark.                                                             |

## **Safety Precautions**

- Following these safety precautions will ensure the safe and proper use of the product and help prevent accidents, as well as minimizing possible hazards.
- Safety precautions are categorized as Warnings and Cautions, as defined below:

| \Lambda Warning | Warning | Failure to follow the instructions may lead to a serious injury or accident. |
|-----------------|---------|------------------------------------------------------------------------------|
|                 | 1       |                                                                              |
| A Caution       | Caution | Failure to follow the instructions may lead to a minor injury or accident.   |

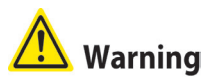

 Fail-safe device must be installed when using the unit with machinery that may cause serious injury or substantial economic loss. (e.g. nuclear power control, medical equipment, ships, vehicles, railways, aircraft, combustion apparatus, safety equipment, crime/disaster prevention devices, etc.)

Failure to follow this instruction may result in personal injury, fire, or economic loss.

- The unit must be installed on a device panel before use.
   Failure to follow this instruction may result in electric shock.
- Do not connect, repair, or inspect the unit while connected to a power source.
   Failure to follow this instruction may result in electric shock.
- Check the input power specifications and terminal polarity for correct connecting the power source.

Failure to follow this instruction may result in fire.

Do not disassemble or modify the unit. Please contact us if necessary.
 Failure to follow this instruction may result in electric shock or fire.

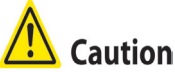

- Do not use the unit outdoors.
   Failure to follow this instruction may result in shortening the life cycle of the unit, or electric shock.
- When connecting the power input and relay output cables, use AWG20 (0.5mm<sup>2</sup>) cables.
   Failure to follow this instruction may result in fire due to contact failure.
- Use the unit within the rated specifications.
   Failure to follow this instruction may result in shortening the life cycle of the unit, or fire.
- Do not use loads beyond the rated switching capacity of the relay contact.
   Do not use water or oil-based detergent when cleaning the unit. Use dry cloth to clean the unit.
- Do not use water or oil-based detergent when cleaning the unit. Use dry cloth to clean the unit.

Failure to follow this instruction may result in electric shock or fire.

- Do not use the unit where flammable or explosive gas, humidity, direct sunlight, radiant heat, vibration, or impact may be present.
   Failure to follow this instruction may result in fire or explosion.
- Keep dust and wire residue from flowing into the unit.
   Failure to follow this instruction may result in fire or product damage.
- Check the polarity of the measurement input contact before wiring the temperature sensor.
   Failure to follow this instruction may result in fire or explosion.
- For installing the unit with reinforced insulation, use the power supply unit which basic level is ensured.

## **Table of Contents**

|   | Prefa | ace                            | 5  |
|---|-------|--------------------------------|----|
|   | Tech  | nnical Support Manual Guide    | 6  |
|   | Tech  | nnical Support Manual Symbols  | 7  |
|   | Safe  | ety Precautions                | 8  |
|   | Table | e of Contents                  |    |
| 1 | Sys   | tem                            | 13 |
|   | 1.1   | Version                        | 13 |
|   | 1.2   | Connections                    | 13 |
|   | 1.3   | Communication cable connection | 13 |
| 2 | Con   | nmunication Setting            | 15 |
|   | 2.1   | TK4 Series Setting             |    |
|   | 2.2   | GX-Works2 Setting (Network)    | 17 |
|   | 2.3   | GX-Works2 Program              |    |
|   |       |                                |    |

## 1 System

### 1.1 Version

| Software   | Version   | Note                 |
|------------|-----------|----------------------|
| Operations | Windows 7 |                      |
| GX Works2  | 1.545T    | Release : 2016.03.29 |

### **1.2 Connections**

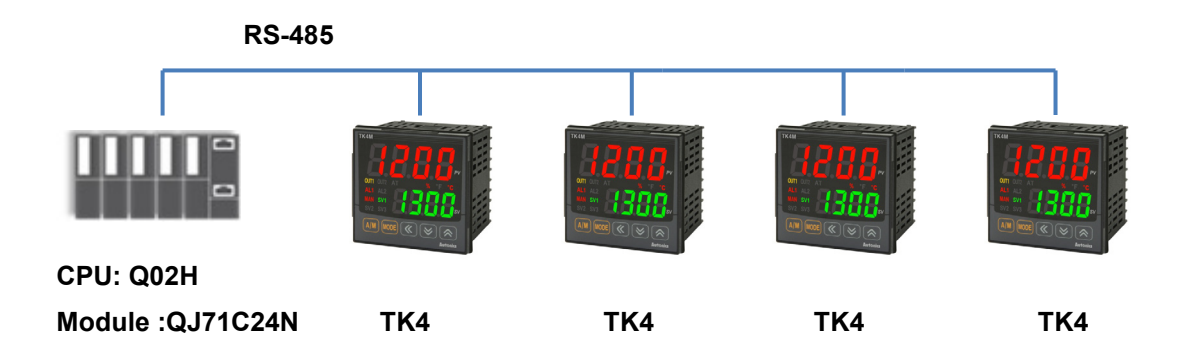

### **1.3** Communication cable connection

| TK4 Series   | Cable connection |          | PLC (QJ71C24N) |
|--------------|------------------|----------|----------------|
|              |                  |          | SDB            |
| RS – 485 (-) |                  | <b> </b> | SDA            |
|              |                  |          | RDB            |
| KS – 485 (+) |                  |          | RDA            |

## 2 Communication Setting

### 2.1 TK4 Series Setting

1st Supply power to the TK unit. Press the MODE key to enter parameter setting group.

| Parameter                           | Display         | Setting   | Note         |
|-------------------------------------|-----------------|-----------|--------------|
| Communication address               | Adr S           | 0   to 04 | User setting |
| Communication speed                 | 6P5             | 384       | Same as PLC  |
| Communication parity bit            | Prty            | nonE      | Same as PLC  |
| Communication stop bit              | SEP             | 2         | Same as PLC  |
| Communication response waiting time | r 5 <u>4</u> .E | 20        | User setting |
| Communication write                 | Coñ Y           | E n.A     | Fixed        |

2nd Enter PRr 4 and set the communication settings as below.

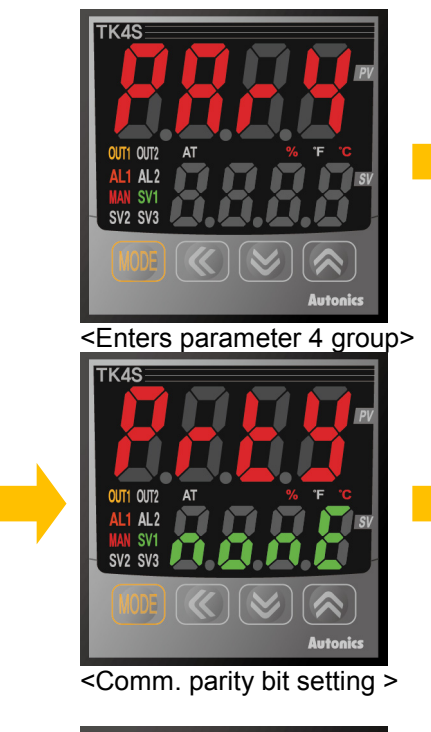

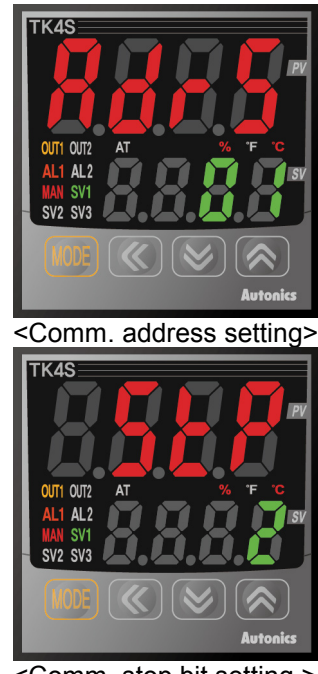

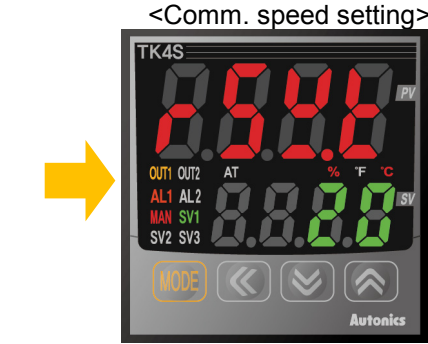

OUT

<Comm. stop bit setting >

<Comm. response waiting time setting >

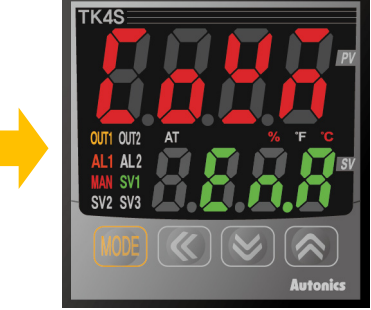

<Comm. write setting >

- \* When entering the parameter, press the MODE key shortly and it moves to next parameter.
- \* Hold the MODE key over 3 sec while in setting mode to return to RUN mode.
- \* Hold the MODE key for 1.5 sec while in setting mode to move to other parameter group.
- \* Press the MODE key after the setting and it is saved.
- \* If there is no additional key operation within 30 sec after entering into setting mode, it will be automatically returned to RUN mode and previous set value will be remained.

### 2.2 GX-Works2 Setting (Network)

1st Add I/F Module as "QJ71C24N" and set communication setting at "Switch setting".

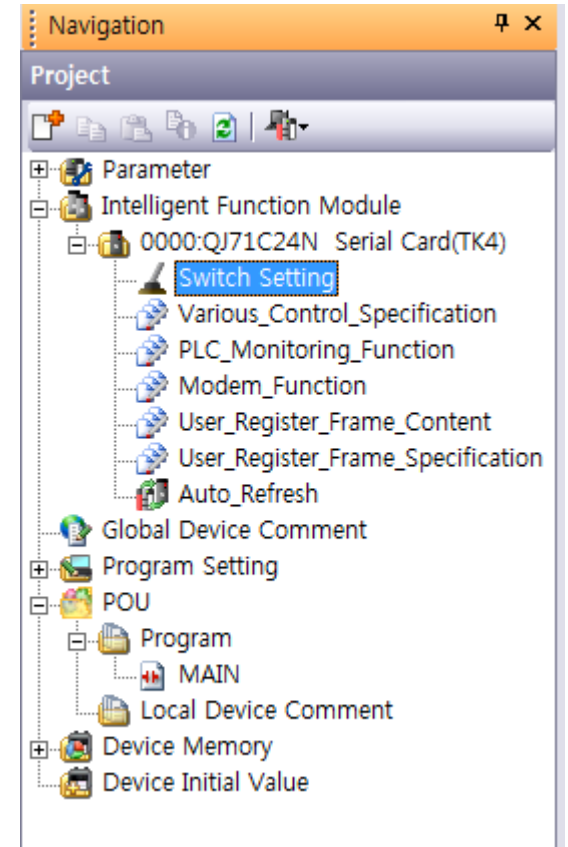

|                                                                                                    | Item                  | CH1                | CH2                 |  |  |  |
|----------------------------------------------------------------------------------------------------|-----------------------|--------------------|---------------------|--|--|--|
|                                                                                                    | Operation setting     | Independent 🗸 🗸    | Independent         |  |  |  |
|                                                                                                    | Data Bit              | 7                  | 8                   |  |  |  |
|                                                                                                    | Parity Bit            | None               | None                |  |  |  |
| Transmission                                                                                                    | Even/odd parity       | Odd                | Odd                 |  |  |  |
| Setting                                                                                                    | Stop bit              | 1                  | 2                   |  |  |  |
|                                                                                                    | Sum check code        | None               | None                |  |  |  |
| Online Change                                                                                                    |                       | Disable            | Enable              |  |  |  |
|                                                                                                    | Setting modifications | Disable            | Enable              |  |  |  |
| Communica                                                                                                    | ation rate setting    | Auto Setting       | 38400bps            |  |  |  |
| Communicati                                                                                                    | on protocol setting   | MELSOFT Connection | Predefined protocol |  |  |  |
| Station numb                                                                                                    | er setting (0 to 31)  | 0                  |                     |  |  |  |
| This dialog setting is linked to the Switch Setting of the PLC parameter.<br>Default value will be shown in the dialog<br>if the Switch Setting an out-of-range value. |                       |                    |                     |  |  |  |

2nd Run [Tool - intelligent Function Module Tool – Serial Communication Module – Predefined

Protocol Support Function] on menu.

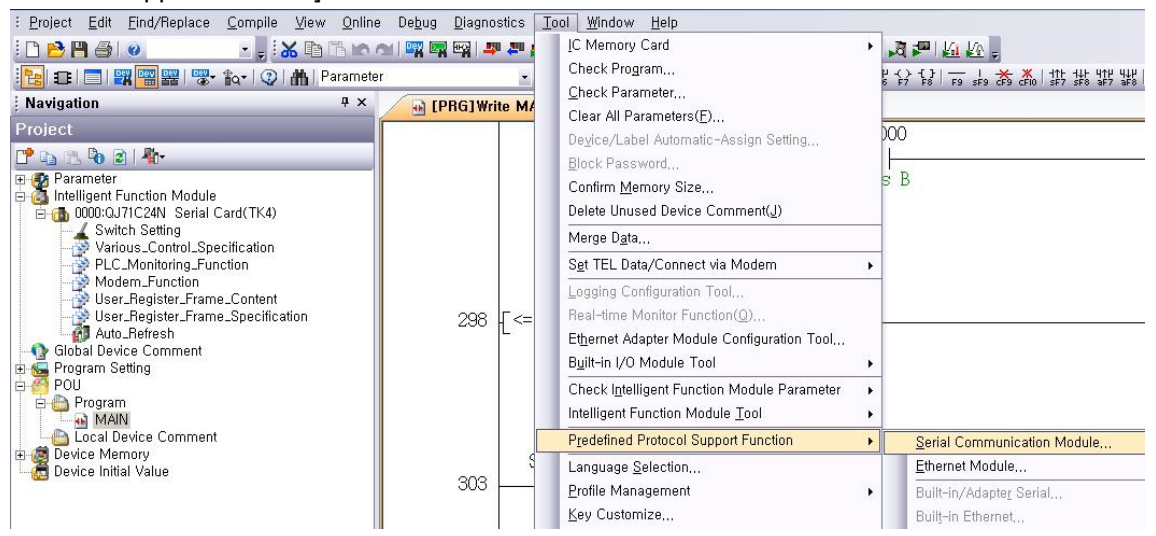

#### 3rd Enter present value (PV) reading protocol and setting value (SV) writing protocol.

| 🗐 MELSO         | FT Series < Predef             | ined Protocol Su        | pport Function> - [Protocol     | Setting - TK4_MELSEC Q | (1EH4) Protocol Setup.pcf] |                           |                                         |
|-----------------|--------------------------------|-------------------------|---------------------------------|------------------------|----------------------------|---------------------------|-----------------------------------------|
| : <u>F</u> ile  | <u>E</u> dit M <u>o</u> dule R | lead/Write <u>T</u> ool | De <u>b</u> ugging Support Fund | tion <u>W</u> indow    |                            |                           | _ @ >                                   |
| i 🗅 🖻           | 💾   📭 🕞   😼                    | <b></b>                 |                                 |                        |                            |                           |                                         |
| Protocol<br>No. | Manufacturer                   | Model                   | Protocol Name                   | Communication Ty       | pe -> Send<br><- Receive   | Packet Name               | Packet Setting                          |
| 1 -             | Schneider Electri              | MODBUS                  | 04:RD IN Registers              | Send&Receive           |                            |                           |                                         |
|                 |                                |                         |                                 |                        | ->                         | 04:RD IN Registers        | Variable Set                            |
|                 |                                |                         |                                 |                        | <-(1)                      | NOR/04:RD IN Registers    | Variable Set                            |
|                 |                                |                         |                                 |                        | <-(2)                      | ERR/04:RD IN Registers    | Variable Set                            |
| 2               | Schneider Electri              | MODBUS                  | 06:WR Single Register           | Send&Receive           |                            |                           |                                         |
|                 |                                |                         |                                 |                        | ->                         | 06:WR Single Register     | Variable Set                            |
|                 |                                |                         |                                 |                        | <-(1)                      | NOR/06:WR Single Register | <ul> <li><u>Variable Set</u></li> </ul> |
|                 |                                |                         |                                 |                        | <-(2)                      | ERR/06:WR Single Register | Variable Set                            |
| Add             |                                |                         |                                 |                        |                            |                           |                                         |
|                 |                                |                         |                                 |                        |                            |                           |                                         |
|                 |                                |                         |                                 |                        |                            |                           |                                         |
|                 |                                |                         |                                 |                        |                            |                           |                                         |
|                 |                                |                         | 5 N 11 D 1                      |                        |                            |                           |                                         |
| Protocol        | in Predefined Protoc           | col Library             | Editable Protocol               |                        |                            |                           |                                         |
|                 | Protoco                        | ol Line                 | Protoc                          | col Line               |                            |                           |                                         |
|                 | Send P                         | acket Line              | Send                            | Packet Line            |                            |                           |                                         |
|                 | Receiv                         | e Packet Line           | Recei                           | ve Packet Line         |                            |                           |                                         |
| Protocols       | 2/128 Pack                     | ets 6/256               | Packet Data Area Usage 1.4      | 1% Module for De       | bugging                    |                           | CAP NUM SCRL                            |

#### 4th Packet setting

▶ PV reading transmiting/receving protocol: 04. RD IN Registers Setting

<Send. 04:RD IN Registers Packet Setting>

| ket Setting                        |                                                                                                    |                                                                                       |                                                                                                    | 2 |
|------------------------------------|----------------------------------------------------------------------------------------------------|---------------------------------------------------------------------------------------|----------------------------------------------------------------------------------------------------|---|
| rotocol No.                        | 1                                                                                                    | Protocol Name                                                                         | 14:RD IN Registers                                                                                                    |   |
| acket Type                         | Send Packet                                                                                                    | Packet Name                                                                           | 14:RD IN Registers                                                                                                    |   |
|                                    |                                                                                                    |                                                                                       |                                                                                                    |   |
| lement List                        |                                                                                                    |                                                                                       |                                                                                                    |   |
|                                    |                                                                                                    |                                                                                       |                                                                                                    |   |
| Element<br>No.                     | Element Type                                                                                                    | Element Name                                                                          | Element Setting                                                                                                    |   |
| Element<br>No.                     | Element Type<br>Non-conversion<br>Variable                                                                            | Element Name                                                                          | Element Setting [D500-D500](Fixed Length/1Byte/Lower/Upper Byte/No Swap)                                                                                                    |   |
| Element<br>No.<br>1                | Element Type<br>Non-conversion<br>Variable<br>Static Data                                                             | Element Name<br>Slave Address<br>Function Code                                        | Element Setting [D500-D500](Fixed Length/1Byte/Lower/Upper Byte/No Swap) 04(1Byte)                                                                                                    |   |
| Element<br>No.<br>1<br>2<br>3      | Element Type<br>Non-conversion<br>Variable<br>Static Data<br>Non-conversion<br>Variable                               | Element Name<br>Slave Address<br>Function Code<br>Starting Address                    | Element Setting [D500-D500](Fixed Length/1Byte/Lower/Upper Byte/No Swap) 04(1Byte) [D501-D501](Fixed Length/2Byte/Lower/Upper Byte/Swap)                                                       |   |
| Element<br>No.<br>1<br>2<br>3<br>4 | Element Type<br>Non-conversion<br>Variable<br>Static Data<br>Non-conversion<br>Variable<br>Non-conversion<br>Variable | Element Name Slave Address Function Code Starting Address Quantity of Input Registers | Element Setting [D500-D500](Fixed Length/1Byte/Lower/Upper Byte/No Swap) 04(1Byte) [D501-D501](Fixed Length/2Byte/Lower/Upper Byte/Swap) [D502-D502](Fixed Length/2Byte/Lower/Upper Byte/Swap) |   |

| Element<br>No. | Element<br>Name                | Setting | Note                       |
|----------------|--------------------------------|---------|----------------------------|
| 1              | Slave Address                  | D500    | Target address<br>(device) |
| 2              | Function Code                  | 04(HEX) | Function Code              |
| 3              | Starting<br>Address            | D501    | Start address<br>(memory)  |
| 4              | Quantity of<br>Input Registers | D502    | No. of requested readings  |
| 5              | Error Check                    | Fixed   | CRC16                      |

E.g.) When reading 2 values within Input Register 301001(03E8 H) to 301002(03E9 H) of Slave(address 1) at Master,

| Slave   | Starting Addr |       | No. of Points |      | No. of Points |      | Error Check(CRC16) |  |
|---------|---------------|-------|---------------|------|---------------|------|--------------------|--|
| Address | FUNCTION      | High  | Low           | High | Low           | Low  | High               |  |
| 01H     | 04H           | 03H   | E8H           | 00Н  | 02H           | F1 H | BB H               |  |
| <       |               | CRC10 | 6             |      |               |      |                    |  |

<Receive(1). NOR / 04:RD IN Registers Packet Setting >

| Packet Setting | -                          |                 |                                                                    | X |
|----------------|----------------------------|-----------------|--------------------------------------------------------------------|---|
| Protocol No.   | 1                          | Protocol Name   | 04:RD IN Registers                                                 |   |
| Packet Type    | Receive Packet             | Packet Name     | NOR/04:RD IN Registers                                             |   |
| Packet No.     | 1                          |                 |                                                                    |   |
| Element List   |                            |                 |                                                                    |   |
| Element<br>No. | Element Type               | Element Name    | Element Setting                                                    |   |
| 1              | Non-conversion<br>Variable | Slave Address   | [D510-D510](Fixed Length/1Byte/Lower/Upper Byte/No Swap)           |   |
| 2              | Static Data                | Function Code   | 04(1Byte)                                                          |   |
| 3              | Length                     | Byte Count      | (Object element4-4/HEX/1Byte)                                      |   |
| 4              | Non-conversion<br>Variable | Input Registers | [D999][D1000-D1124](Variable Length/250Byte/Lower/Upper Byte/Swap) |   |
| 5              | Check Code                 | Error Check     | (Object element1-4/CRC MOD)                                        |   |

| Element<br>No. | Element<br>Name | Setting | Note                       |
|----------------|-----------------|---------|----------------------------|
| 1              | Slave Address   | D510    | Target address<br>(device) |
| 2              | Function Code   | 04(HEX) | Function Code              |
| 3              | Byte Count      | Fixed   | No. of received byte       |
| 4              |                 | D999    | Data length                |
| 4              | input Registers | D1000   | Received data              |
| 5              | Error Check     | Fixed   | CRC16                      |

| E.g.) When $301001(0000 \text{ H})$ value of Slave(address 1) is "10" and $301002(0001 \text{ H})$ value is | E.g.) When | 1 301001(0000 H | ) value of Slave(addre | ss 1) is "10" and 301002 | (0001 H) value is "20 |
|----------------------------------------------------------------------------------------------------|------------|-----------------|------------------------|--------------------------|-----------------------|
|----------------------------------------------------------------------------------------------------|------------|-----------------|------------------------|--------------------------|-----------------------|

| Slave     |      | Byte Count | Data |      | Data |      | Error Check(CRC16) |      |
|-----------|------|------------|------|------|------|------|--------------------|------|
| Address   |      |            | High | Low  | High | Low  | Low                | High |
| 01 H      | 04 H | 04 H       | 00 H | 0A H | 00 H | 14 H | db h               | 89 H |
| ← CRC16 → |      |            |      |      |      |      |                    |      |

<Receive(2). ERR / 04:RD IN Registers Packet Setting >

|         |              |                            |                |                                                            | <u> </u> |
|---------|--------------|----------------------------|----------------|------------------------------------------------------------|----------|
| Protoco | ol No.       | 1                          | Protocol Name  | 04:RD IN Registers                                         |          |
| Packet  | Туре         | Receive Packet             | Packet Name    | ERR/04:RD IN Registers                                     |          |
| Packet  | No.          | 2                          |                |                                                            |          |
| Elemen  | nt List      |                            |                |                                                            |          |
| Ele     | ement<br>No. | Element Type               | Element Name   | Element Setting                                            |          |
| 1       |              | Non-conversion<br>Variable | Slave Address  | [D520-D520](Fixed Length/1Byte/Lower/Upper Byte/No Swap)   |          |
| 2       |              | Static Data                | Error Code     | 84(1Byte)                                                  |          |
| 3       |              | Non-conversion<br>Variable | Exception Code | [D1125-D1125](Fixed Length/1Byte/Lower/Upper Byte/No Swap) |          |
| 4       |              | Check Code                 | Error Check    | (Object element1-3/CRC MOD)                                |          |

| Element<br>No. | Element<br>Name   | Setting | Note                       |
|----------------|-------------------|---------|----------------------------|
| 1              | Slave Address     | D520    | Target address<br>(device) |
| 2              | Error Code        | 84(HEX) | Error Code                 |
| 3              | Exception<br>Code | D1125   | Error content              |
| 4              | Error Check       | Fixed   | CRC16                      |

#### \* Exception Response - Error code

| Code<br>number | Error                   | Description                                                                                      |
|----------------|-------------------------|--------------------------------------------------------------------------------------------------|
| 01 H           | ILLEGAL<br>FUNCTION     | Not supported command.                                                                           |
| 02 H           | ILLEGAL DATA<br>ADDRESS | Starting Address of the queried data is inconsistent with transmittable address from the device. |
| 03 H           | ILLEGAL DATA<br>VALUE   | Numbers of queried data are inconsistent with the numbers of transferable data from device.      |
| 04 H           | SLAVE DEVICE<br>FAILURE | Not properly complete the queried command.                                                       |

#### E.g.) Output status response of the not-exist coil 01001(03E8 H) about address 1

| Slave Function+                         |      | Execution Code | Error Check(CRC16) |      |  |
|-----------------------------------------|------|----------------|--------------------|------|--|
| Address                                 | 80 H |                | Low                | High |  |
| 01 H                                    | 81 H | 02 H           | C1                 | 91   |  |
| ← − − − − − − − − − − − − − − − − − − − |      |                |                    |      |  |

As the above table, the response of Exception Code is 02H.

▶ SV reading transmint/receive protocol: 06. WR Single Register

<Send. 06:WR Single Register Packet Setting>

| Packet Setting | -                          |                  |                                                          | × |  |
|----------------|----------------------------|------------------|----------------------------------------------------------|---|--|
| Protocol No.   | 2                          | Protocol Name    | 06:WR Single Register                                    |   |  |
| Packet Type    | Send Packet                | Packet Name      | 06:WR Single Register                                    |   |  |
|                |                            |                  |                                                          |   |  |
| Element List   |                            |                  |                                                          |   |  |
| Element<br>No. | Element Type               | Element Name     | Element Setting                                          |   |  |
| 1              | Non-conversion<br>Variable | Slave Address    | [D503-D503](Fixed Length/1Byte/Lower/Upper Byte/No Swap) |   |  |
| 2              | Static Data                | Function Code    | 06(1Byte)                                                |   |  |
| 3              | Non-conversion<br>Variable | Register Address | [D504-D504](Fixed Length/2Byte/Lower/Upper Byte/Swap)    |   |  |
| 4              | Non-conversion<br>Variable | Register Value   | [D1500-D1500](Fixed Length/2Byte/Lower/Upper Byte/Swap)  |   |  |
| 5              | Check Code                 | Error Check      | (Object element1-4/CRC MOD)                              |   |  |

| Element<br>No. | Element Name        | Setting | Note                       |
|----------------|---------------------|---------|----------------------------|
| 1              | Slave Address       | D503    | Target address<br>(device) |
| 2              | Function Code       | 06(HEX) | Function Code              |
| 3              | Register<br>Address | D504    | Target address<br>(memory) |
| 4              | Register Value      | D1500   | Write data                 |
| 5              | Error Check         | Fixed   | CRC16                      |

E.g.) When writing "10" on Holding Register 400001(0000 H) of Slave(address 1) at Master,

| Slave       | Function | Register Address |      | Preset Data |      | Error Check(CRC16) |      |
|-------------|----------|------------------|------|-------------|------|--------------------|------|
| Address     |          | High             | Low  | High        | Low  | Low                | High |
| 01 H        | 06 H     | 00 H             | 00 H | 00 H        | 0A H | 09 H               | CD H |
| ← CRC16 − → |          |                  |      |             |      |                    |      |

| acket Setting  | -                                                                                   |                                               |                                                                                                    |
|----------------|-------------------------------------------------------------------------------------|-----------------------------------------------|----------------------------------------------------------------------------------------------------|
| Protocol No.   | 2                                                                                   | Protocol Name                                 | 06:WR Single Register                                                                                                    |
| Packet Type    | Receive Packet                                                                      | Packet Name                                   | NOR/06:WR Single Register                                                                                                    |
| Packet No.     | 1                                                                                   | _                                             |                                                                                                    |
| Element List   |                                                                                     |                                               |                                                                                                    |
| Element<br>No. | Element Type                                                                        | Element Name                                  | Element Setting                                                                                                    |
| 1              | Non-conversion                                                                      | Slave Address                                 | [DE20_DE20](Eived Length / 1Pute / Length / Upper, Pute / No. Swop)                                                                               |
| <u>k.l</u>     | j variabie                                                                          | Jalave muuress                                | [D000_D000](Fixed Length/TDyte/Lower/Opper Dyte/No owap/                                                                                          |
| 2              | Static Data                                                                         | Function Code                                 | 06(1Byte)                                                                                                    |
| 2              | Static Data<br>Non-conversion<br>Variable                                           | Function Code<br>Register Address             | 06(1Byte)<br>[D531-D531](Fixed Length/2Byte/Lower/Upper Byte/Swap)                                                                                |
| 2<br>3<br>4    | Variable<br>Static Data<br>Non-conversion<br>Variable<br>Non-conversion<br>Variable | Function Code Register Address Register Value | 06(1Byte)       06(1Byte)       [D531-D531](Fixed Length/2Byte/Lower/Upper Byte/Swap)       [D532-D532](Fixed Length/2Byte/Lower/Upper Byte/Swap) |

<Receive(1). NOR / 06:WR Single Register Packet Setting>

| Element<br>No. | Element name        | Setting | Note                       |
|----------------|---------------------|---------|----------------------------|
| 1              | Slave Address       | D530    | Target address<br>(device) |
| 2              | Function Code       | 06(HEX) | Function Code              |
| 3              | Register<br>Address | D531    | Target address<br>(memory) |
| 4              | Register Value      | D532    | Write data                 |
| 5              | Error Check         | Fixed   | CRC16                      |

When single writing (F/C 06) is completed normally, the received response packet from low device is same as the transmit packet of Master device.

E.g.) When writing "10" on Holding Register 400001(0000 H) of Slave(address 1) at Master,

| Slave<br>Address | Function | Register Address |      | Preset Data |      | Error Check(CRC16) |      |
|------------------|----------|------------------|------|-------------|------|--------------------|------|
|                  |          | High             | Low  | High        | Low  | Low                | High |
| 01 H             | 06 H     | 00 H             | 00 H | 00 H        | 0A H | 09 H               | CD H |
| < CRC16→         |          |                  |      |             |      |                    |      |

<Receive(2). ERR / 06:WR Single Register Packet Setting >

| Protocol No.       2       Protocol Name       06:WR Single Register         Packet Type       Receive Packet       Packet Name       ERR/06:WR Single Register         Packet No.       2         Bement List       Element Type       Element Name       Element Setting         Non-conversion       Slave Address       [D540-D540](Fixed Length/1Byte/Lower/Upper Byte/No Swap)       2         2       Static Data       Error Code       86(1Byte)       1 | Packet Setting | -                                         |               |                                                            | × |  |
|----------------------------------------------------------------------------------------------------|----------------|-------------------------------------------|---------------|------------------------------------------------------------|---|--|
| Packet Type     Receive Packet     Packet Name     ERR/06:WR Single Register       Packet No.     2       Element List       Element                                                                                                    | Protocol No.   | 2                                         | Protocol Name | 06:WR Single Register                                      |   |  |
| Packet No.     2       Element List     Element Type     Element Name     Element Setting       No.     Non-conversion     Slave Address     [D540-D540](Fixed Length/1Byte/Lower/Upper Byte/No Swap)       2     Static Data     Error Code     86(1Byte)                                                                                                    | Packet Type    | Receive Packet                            | Packet Name   | ERR/06:WR Single Register                                  |   |  |
| Element List         Element Type         Element Name         Element Setting           No.         Non-conversion         Slave Address         [D540-D540](Fixed Length/1Byte/Lower/Upper Byte/No Swap)           2         Static Data         Error Code         86(1Byte)                                                                                                    | Packet No.     | 2                                         |               |                                                            |   |  |
| Element<br>No.         Element Type         Element Name         Element Setting           1         Non-conversion<br>Variable         Slave Address         [D540-D540](Fixed Length/1Byte/Lower/Upper Byte/No Swap)           2         Static Data         Error Code         86(1Byte)                                                                                                    | Bement List    |                                           |               |                                                            |   |  |
| Non-conversion         Slave Address         [D540-D540](Fixed Length/1Byte/Lower/Upper Byte/No Swap)           2         Static Data         Error Code         86(1Byte)                                                                                                    | Element<br>No. | ement Element Type Element Name           |               | Element Setting                                            |   |  |
| 2 Static Data Error Code <u>86(1Byte)</u>                                                                                                    | 1              | Non-conversion<br>Variable                | Slave Address | [D540-D540](Fixed Length/1Byte/Lower/Upper Byte/No Swap)   |   |  |
| Non-conversion                                                                                                    | 2 Static Data  |                                           | Error Code    | 86(1Byte)                                                  |   |  |
| 3 Variable Exception Code [D1126-D1126](Fixed Length/1Byte/Lower/Upper Byte/No Swap)                                                                                                    | 3              | Non-conversion<br>Variable Exception Code |               | [D1126-D1126](Fixed Length/1Byte/Lower/Upper Byte/No Swap) |   |  |
| 4 Check Code Error Check (Object element 1-3/CRC MOD)                                                                                                    | 4              | Check Code Error Check                    |               | (Object element1-3/CRC MOD)                                |   |  |

| Element<br>No. | Element<br>Name   | Setting | Note                       |  |
|----------------|-------------------|---------|----------------------------|--|
| 1              | Slave Address     | D540    | Target address<br>(device) |  |
| 2              | Error Code        | 86(HEX) | Error Code                 |  |
| 3              | Exception<br>Code | D1126   | Error content              |  |
| 4              | Error Check       | Fixed   | CRC16                      |  |

#### \* Exception Response - Error code

| Code<br>number | Error name              | Description                                                                                      |  |  |
|----------------|-------------------------|--------------------------------------------------------------------------------------------------|--|--|
| 01 H           | ILLEGAL<br>FUNCTION     | Not supported command.                                                                           |  |  |
| 02 H           | ILLEGAL DATA<br>ADDRESS | Starting Address of the queried data is inconsistent with transmittable address from the device. |  |  |
| 03 H           | ILLEGAL DATA<br>VALUE   | Numbers of queried data are inconsistent with the numbers of transferable data from device.      |  |  |
| 04 H           | SLAVE DEVICE<br>FAILURE | Not properly complete the queried command.                                                       |  |  |

#### E.g.) Output status response of the not-exist coil 01001(03E8 H) about address 1

| Slave       | Function<br>+80 H | Exception Code | Error Check(CRC16) |      |  |
|-------------|-------------------|----------------|--------------------|------|--|
| Address     |                   |                | Low                | High |  |
| 01 H        | 81 H              | 02 H           | C1                 | 91   |  |
| ← CRC16 − → |                   |                |                    |      |  |

As the above table, the response of Exception Code is 02H.

5th Download the set protocol setting on [Module Read/Write - write to Module] menu.

| 6                            | MELSOF          | FT Seri      | es <f< th=""><th>Predefi</th><th>ned Proto</th><th>ocol Sup</th><th>oport</th><th>Function&gt; - [Protocol 9</th><th>Setting - TK4_MELSEC Q(1E#4) P</th></f<> | Predefi       | ned Proto           | ocol Sup | oport | Function> - [Protocol 9 | Setting - TK4_MELSEC Q(1E#4) P |
|------------------------------|-----------------|--------------|----------------------------------------------------------------------------------------------------|---------------|---------------------|----------|-------|-------------------------|--------------------------------|
|                              | 🔁 <u>F</u> ile  | <u>E</u> dit | Mo                                                                                                    | dule R        | ead/Write           | Tool     | De    | bugging Support Funct   | ion <u>W</u> indow             |
| 🗄 🗅 🖻 📳 📑 🚚 Read from Module |                 |              |                                                                                                    |               | from Mo             | dule     |       |                         |                                |
| ľ                            |                 |              | <b>-</b>                                                                                                    | <u>W</u> rite | e to Modu           | ıle      |       |                         |                                |
|                              | Protocol<br>No. | Mar          |                                                                                                    | Mod           | <u>u</u> le Verific | ation    |       | Protocol Name           | Communication Type             |
| L                            | <u>1</u>        | Schne        | ider I                                                                                                    | Electri       | MODBUS              |          | 04:RE | DIN Registers           | Send&Receive                   |
|                              |                 |              |                                                                                                    |               |                     |          |       |                         |                                |
| L                            | 2               | Schne        | ider I                                                                                                    | Electri       | MODBUS              |          | 06:WI | R Single Register       | Send&Receive                   |
|                              | Add             |              |                                                                                                    |               |                     |          |       |                         |                                |
|                              |                 |              |                                                                                                    |               |                     |          |       |                         |                                |

### 2.3 GX-Works2 Program

1st The order of communication program is as below.

[Requests reading address 1 PV]→[Receiving address 1 PV]→[Requests reading address 2 PV]→ ••• →[Requests reading address 4 PV]→[Receiving address 4 PV]→

[Requests reading address 1 PV]→[Receiving address 1 PV]→ ••• (repeat continously)

※ Requests writing SV: occurs one time when SV Trigger is on.

E.g.) [Requests reading address 1 PV]→[Receiving address 1 PV]

 $\rightarrow$ M1202:ON $\rightarrow$ [Requests writing address 3 SV] $\rightarrow$ [Completes writing address 3

SV normally] $\rightarrow$ M5001:ON $\rightarrow$ M1202:OFF $\rightarrow$ [Requests reading address 2 PV] $\rightarrow$ ••••

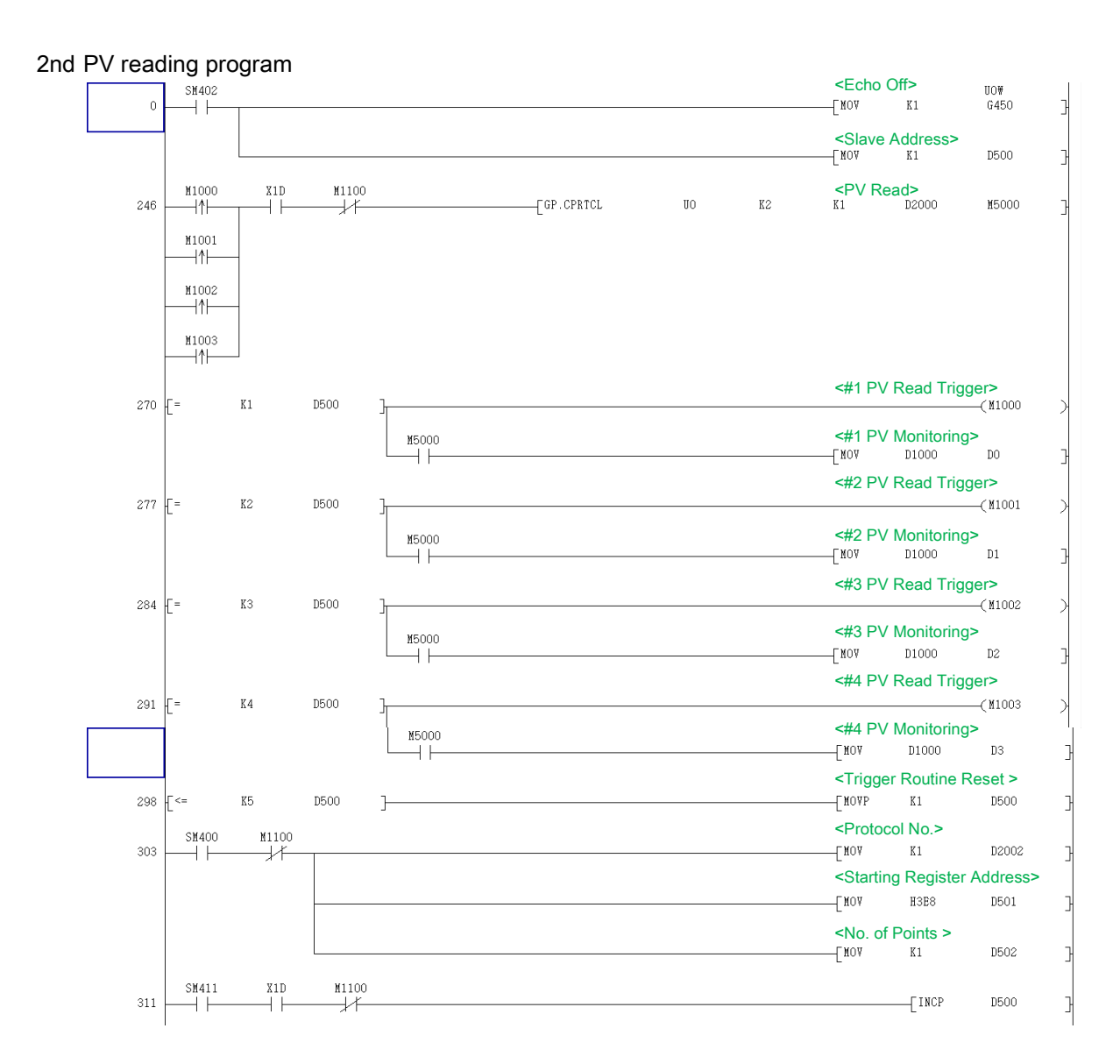

#### 3rd SV writing program

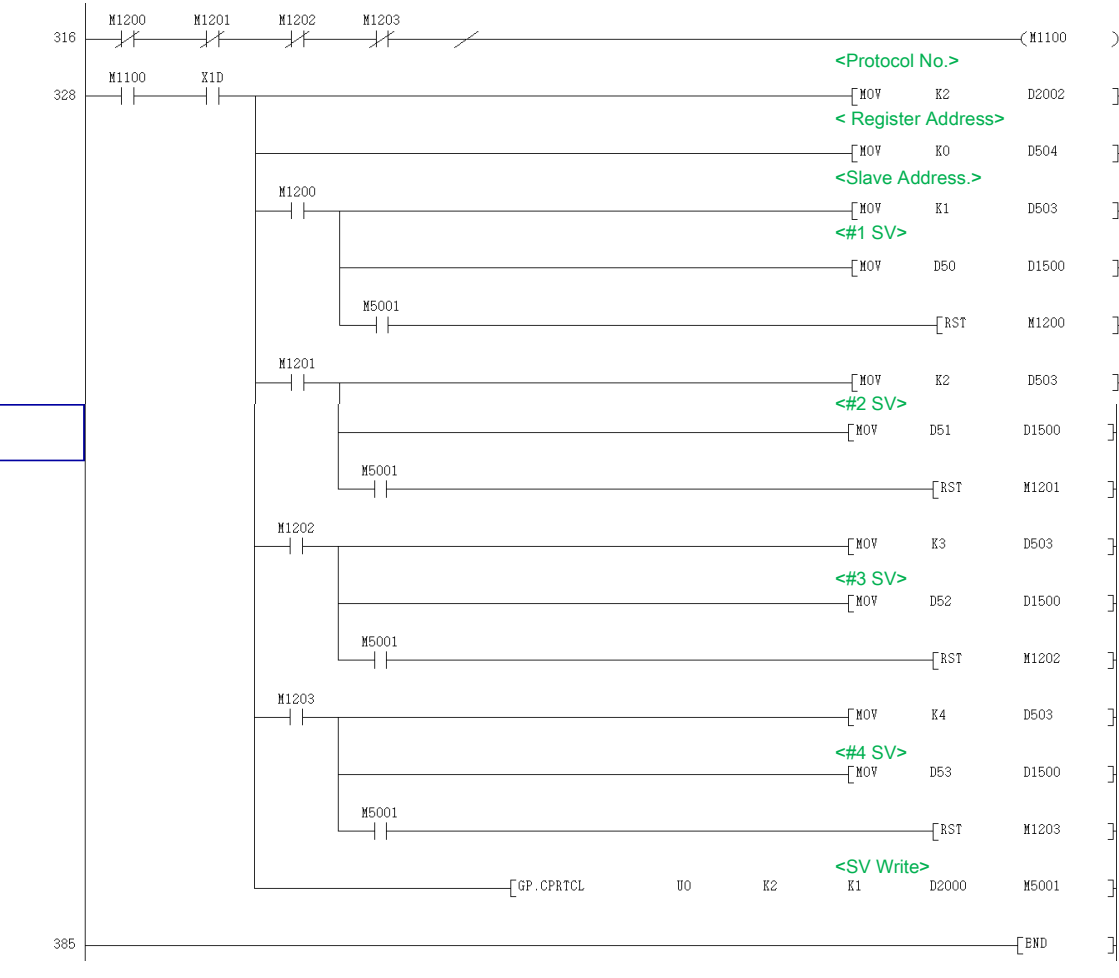

#### 4th SV setting value change

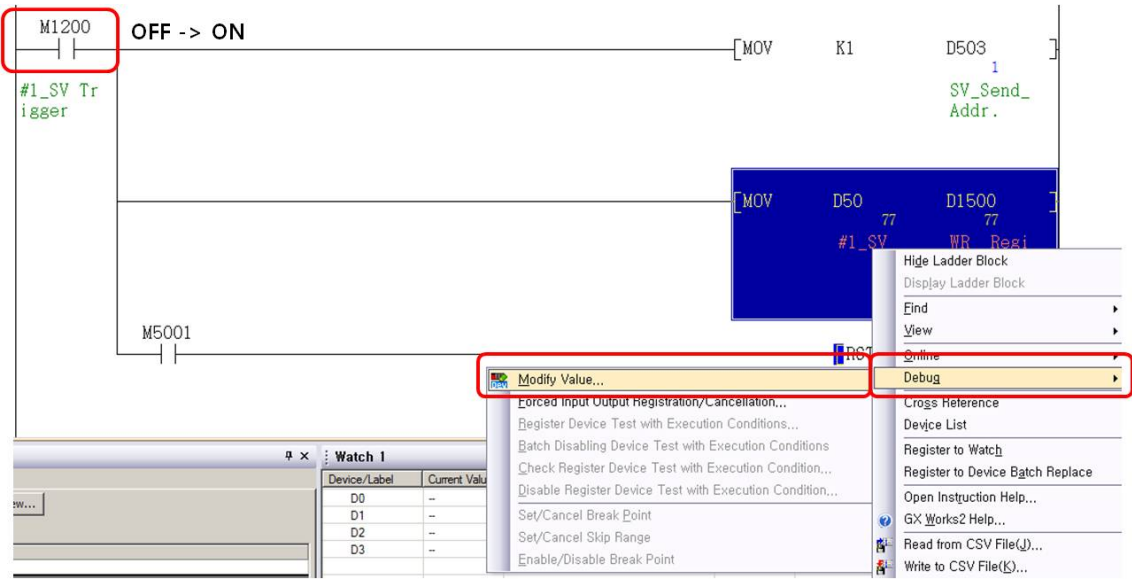

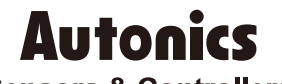

**Sensors & Controllers** 

### **Distributor**

#### Major Products

Major Products Photoelectric Sensors-Fiber Optic Sensors-Door Sensors-Door Side Sensors-Area Sensors Proximity Sensors-Pressure Sensors-Connectors/Sockets-Rotary Encoders-Panel Meters -Counters-Timers-Temperature Controllers-SSRs/Power Controllers-Sensor Controllers -Graphic/Logic Panels-Temperature/Humidity Transducers-Switching Mode Power Supplies -Stepper Motors/Drivers/Motion Controllers-IO Terminal Blocks & Cables-Display Units -Control Switches/Lamps/Buzzers-Field Network Devices-Tachometer/Pulse(Rate) Meters -Laser Marking System(Fiber, CO., Nd:YAG)-Laser Welding/Cutting System

Any proposal for a product improvement and development: Product@autonics.com

Dimensions or specifications on this manual are subject to change and some models may be discontinued without notice.

www.autonics.com

- Corporate Headquarters

  Bansong-ro, 513 Beon-gil, Haeundae-gu, Busan, South Korea 48002

  Overseas Business Headquarters

  #402-303, Bucheon Techno Park, 655, Pyeongcheon-ro, Wonmi-gu, Bucheon, Gyeonggi-do, South Korea 14502
  Tel: 82-32-610-2/30/ Fax: 82-32-329-0728 / E-mail: sales@autonics.com

  Brazil Autonics do Brasil Comercial Importadora Exportadora Ltda

  Tel: 55-11-2307-5480 / Fax: 55-41-2309-7784 / E-mail: comercial@autonics.com, br
  China Autonics do Brasil Comercial Importadora Exportadora Ltda

  Tel: 86-21-5422-5969 / Fax: 86-21-5422-5961 / E-mail: comercial@autonics.com,

  India Autonics Automation India Private Limited

  Tel: 62-21-808-8814/5 / Fax: 62-21-8088-4442(4440) / E-mail: india@autonics.com

  Indonesia PT. Autonics Indonesia

  Tel: 62-21-8088-8814/5 / Fax: 62-21-8088-4442(4440) / E-mail: indonesia@autonics.com

  Japan Autonics Japan Corporation

  Tel: 62-7805-7109 / Fax: 62-21-8088-4442(440) / E-mail: indonesia@autonics.com

  Malaysia Mal-Autonics Sensor Sdn. Bhd.

  Tel: 62-7805-7109 / Fax: 62-35-1603-0712 / E-mail: walaysia@autonics.com

  Malaysia Autonics Corp. Russia Representative Office

  Tel/Fax: 7-495-660-10-88 / E-mail: russia@autonics.com

  Markico Autonics Mexico S.A. DE C.V

  Tel: 52-55-5207-0019 / Fax: 52-55-1663-0712 / E-mail: walaysia@autonics.com

  Maxia Autonics Corp. Russia Representative Office

  Tel/Fax: 7-495-660-10-88 / E-mail: russi@@utonics.com

  Maxia Autonics Otomasyon Ticaret Ltd. Sti.
  Tel: 90-216-365-9117/34 / Fax: 90-216-365-9112 / E-mail: inder@autonics.com

  USA Autonics USA, Inc.

  Tel: 1-847-680-8160 / Fax: 1-847-680-8156 / E-mail: wietnam@autonics.com

  USA Autonics USA, Inc.

  Tel: 1-